## NEXTECH

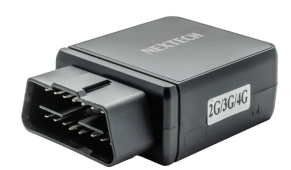

## LA9039 2G/3G/4G OBD GPS Tracker Quick Guide

- 1. Buy & Install a 3G/4G SIM card (not included) into the SIM card slot. Note:This unit requires data to be activated on your pre-paid or contract SIM card.
- 2. Push the OBD tracker into the OBD socket which normally locate below the driving dash board, the tracker will power on automatically, the green and red LED remains turned on, a few minutes later the green and red LED will flash, the tracker is ready to work.
- 3. The Green & Red LED flash once every 4 seconds, it means the tracker work well, if the Red LED flash twice every 4 seconds, it means the tracker can not visit internet, please do the following 4 & 5 step. if the Green LED flash twice every 4 seconds, it means No GPS signal, moving car to open air place to get better GPS signal.
- 4. Contact your mobile service provider to obtain the APN "name" in order to view the location on the tracking website. APN's vary depending on your SIM card's plan (pre-paid or contract)
- Enter the following command via SMS on your tracker to set the APN "name": Send SMS "APN\*12345678\*apnname" (12345678 is the tracker password) For example:

Plan: Vodafone Pre Paid

APN "Name": live.vodafone.com

Send SMS: APN\*12345678\*live.vodafone.com

If the APN "Name" has been entered correctly, you will receive a SMS stating "APN:live.vodafone.com"(example)

Note: The APN "name" needs to be entered correctly otherwise the location may show up in Asia, Africa, etc.

 Login to the tracking website (<u>www.nextechgps.com</u>) using the last 7 digits of the serial number for the username

and password which is located in the battery compartment of the tracker.

For example:

Serial number: 038202012345678

Username: 2345678

Password: 2345678

 Free "NextechGPS" app is available to easily view the current tracking location on your iOS® or Android smart phone or tablet. Vist <u>www.igps.info/nextech</u> can download & install the Android & iOS App.

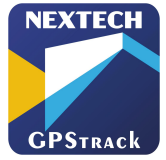

App name: NextechGPS